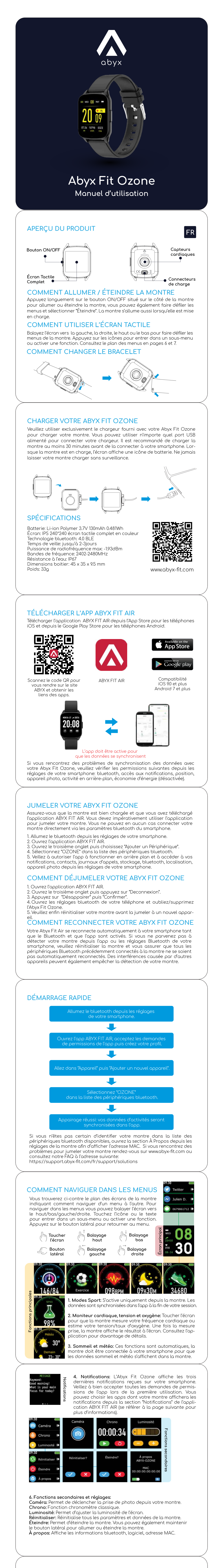

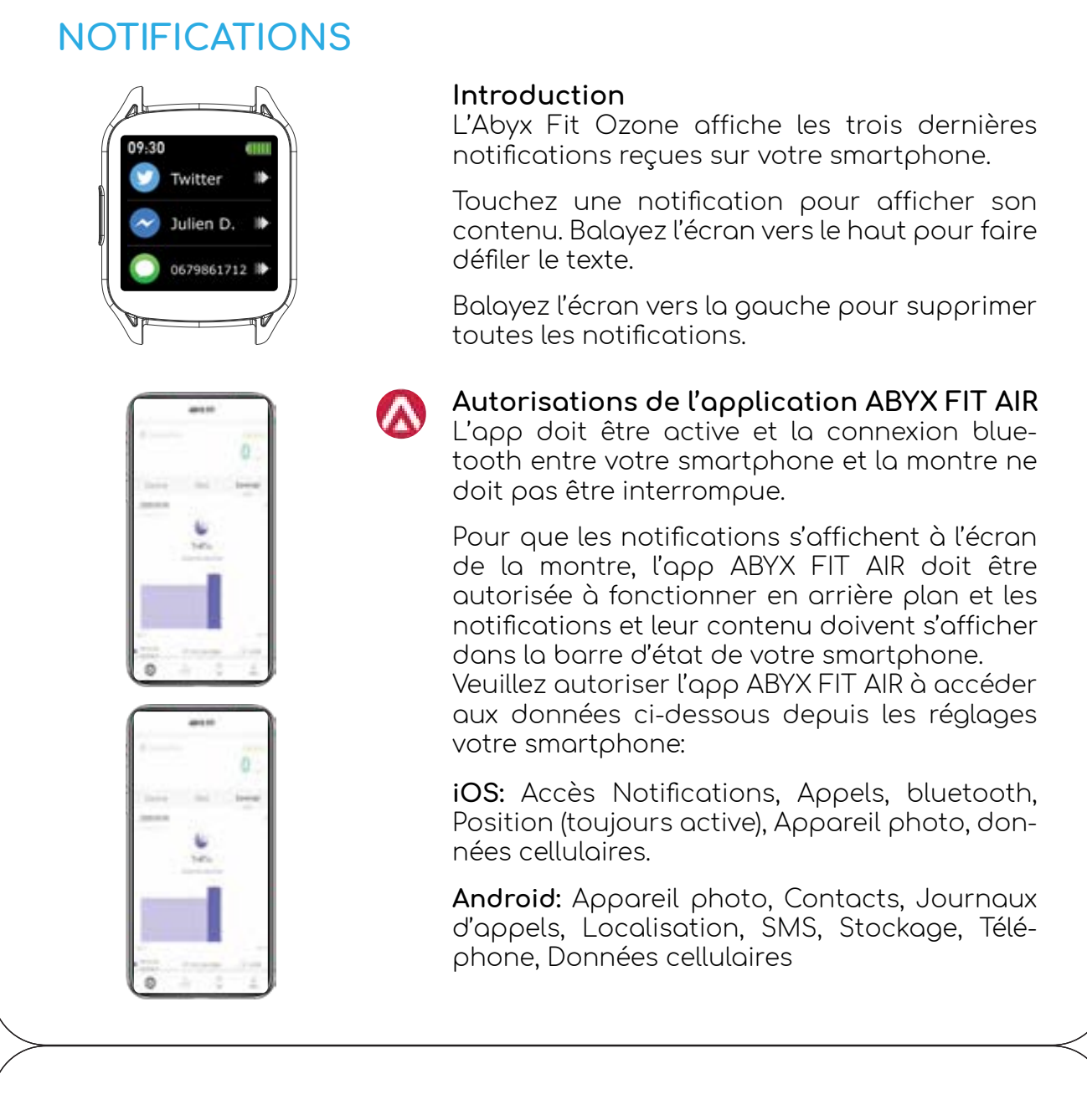

# COMPTEUR DE PAS ET SOMMEIL

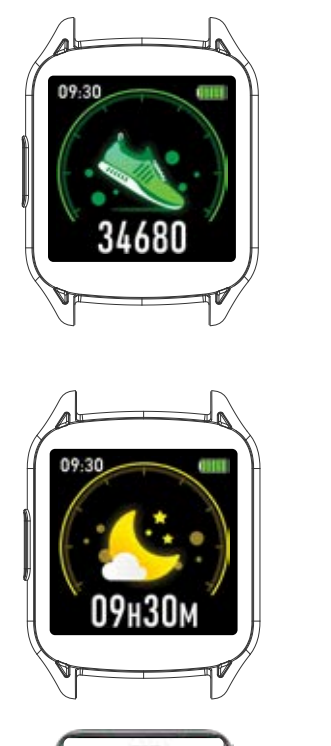

Compteur de pas

nombre de pas effectués dans la journée (mode sport inclus). Le nombre de pas effectués est affiché dans l'écran principal et dans la section "Pas" de la montre mais aussi dans le deuxième onglet de l'app. Vous pouvez définir un objectif de pas journalier à atteindre depuis l'app.

La montre enregistre automatiquement le

# Sommeil

La fonction sommeil ne nécessite aucune action de votre part. Portez la montre pendant la nuit pour qu'elle estime automatiquement le nombre d'heures de sommeil.

La montre estime votre heure de coucher, la durée de votre sommeil léger, la durée de votre sommeil profond et la qualité de votre sommeil grâce aux capteurs cardiaques et à son accéléromètre.

Pour accéder à vos données sommeil, ouvrez le troisième onglet dans le menu principal de l'app. Vous pouvez également consulter votre historique de sommeil depuis ce même onglet.

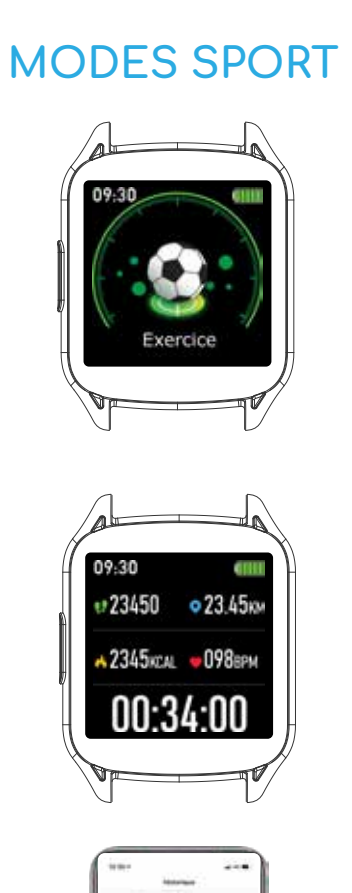

#### Introduction

Les modes sport se lancent uniquement depuis le menu de la montre. Ils vous permettent de consulter et d'enregistrer vos statistiques (fréquence cardiaque, temps, calories consommées, distance parcourue) durant vos sessions sportives. Les différents sport sont: marche, course, cyclisme, saut, badminton, basketball, football.

Affichage et synchronisation des données Durant votre session sportive, l'écran de la montre affichera votre progression et vos statistiques en temps réel. Une fois votre session terminée, appuyez sur le bouton latéral de la montre et sur le bouton terminé pour synchroniser vos données d'activité avec l'application ABYX FIT AIR.

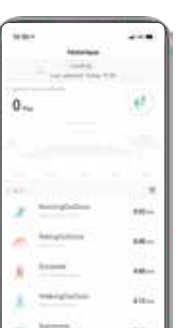

#### Application ABYX FIT AIR:

Une fois votre session sportive terminée, vous pouvez consulter vos données sportives depuis le menu principal et le deuxième onglet de l'app (Historique). Choisissez une date et touchez la session ou le sport de votre choix pour afficher plus de détails.

# MONITEUR CARDIAQUE, TENSION ET OXYGENE

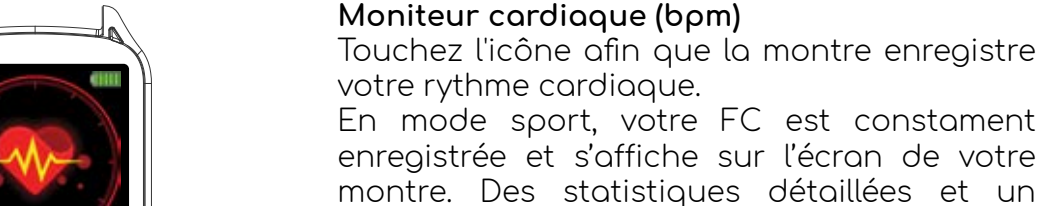

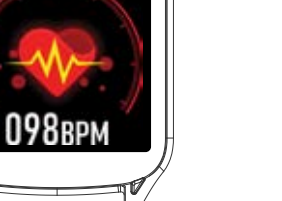

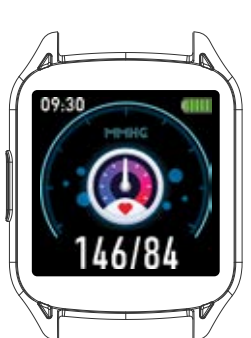

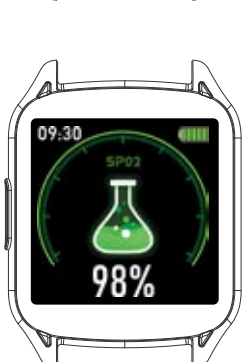

## Tension (mmHg)

Touchez l'icône afin que la montre estime votre Tension.Le nombre de gauche correspond à la pression systolique dont la valeur moyenne est d'environ 120 mmHg. Le nombre de droite correspond à la pression diastolique dont la valeur moyenne est d'environ 80mmHg.

graphique sont disponibles dans l'onglet

"Coeur" de l'app. Les smartwatches Abyx Fit ne

sont pas des appareils médicaux.

#### Taux d'oxygène (SpO2)

Touchez l'icône afin que la montre estime votre taux de saturation en oxygène. Pour une valeur de 98% cela signifie que chaque globule rouge présent dans votre sang est composé de 98% d'hémoglobine oxygénée et de 2% d'hémoglobine non-oxygénée. Les valeurs normales sont situées entre 95 et 100%.

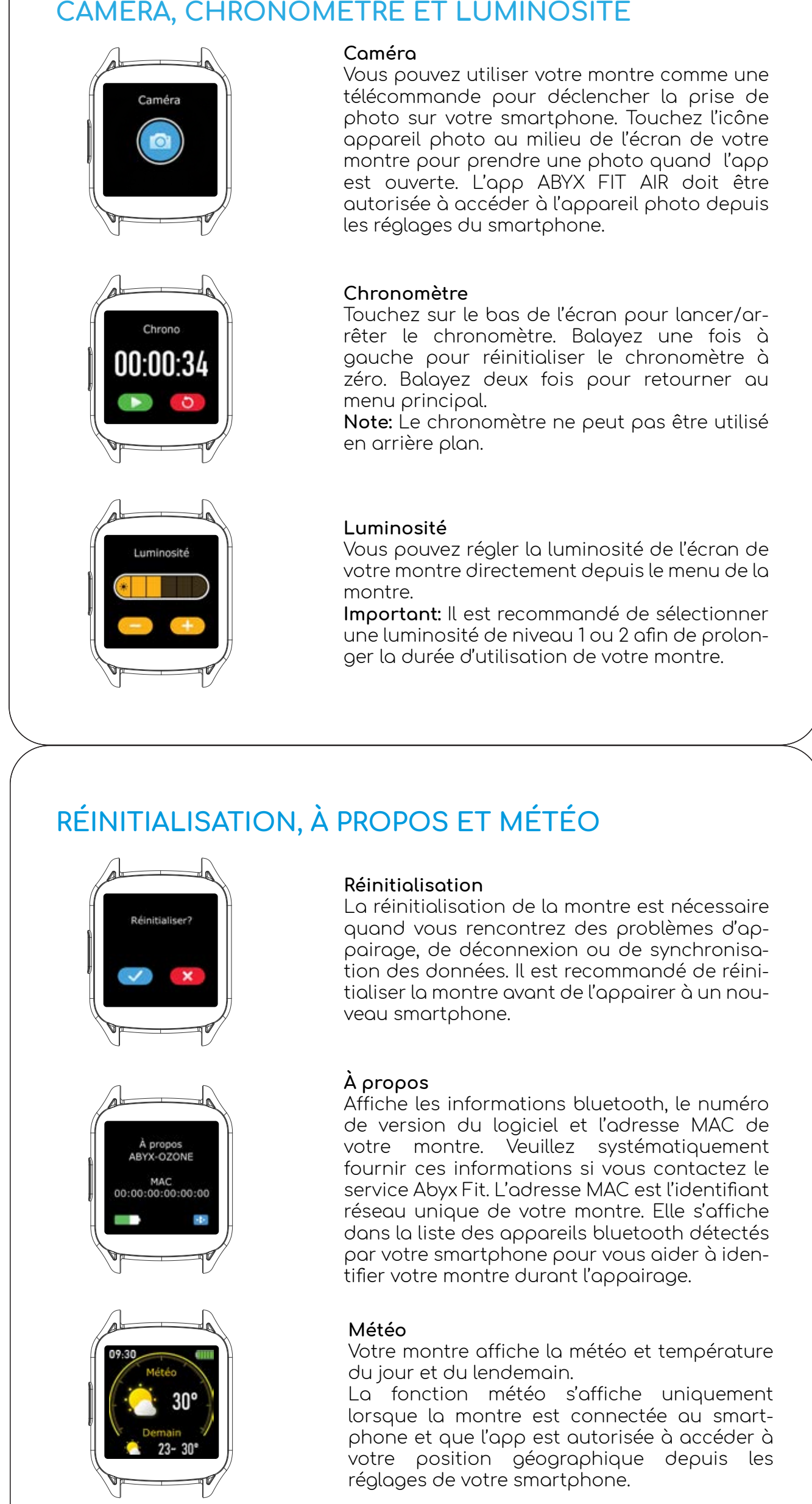

# COMMENT CHANGER LE CADRAN

Vous pouvez changer le cadran depuis le menu principal de la montre en restant appuyer sur l'écran. L'Abyx Fit Ozone est munie de 3 cadrans.

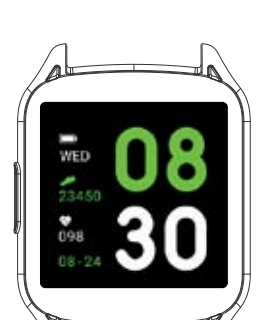

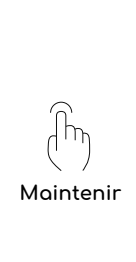

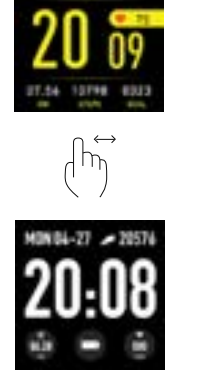

Touche

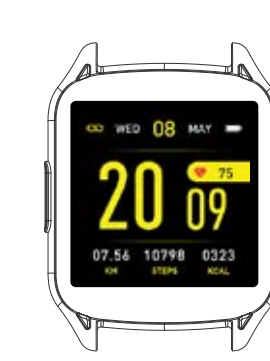

Nouveau cadran

Cadran par défaut

Choisir un cadran

# **PROBLÈMES RÉCURRENTS**

1. Appairage: Si vous rencontrez des difficultés pour appairer votre montre à votre smartphone, veuillez réinitialiser votre montre depuis la section Réinitialiser et oublier / dissocier la montre dans les paramètres bluetooth de votre smartphone.

2. Réception notifications: Les notifications et leur contenu doivent s'afficher dans la barre d'état ou le panneau de notifications de votre smartphone pour que la montre les affiche à l'écran. Veuillez désactiver les fonctions suivantes depuis les réglages de votre smartphone: optimisation de la batterie, économie d'energie et mode ne pas déranger. 3. Fonctionnement en arrière-plan: Veuillez vous assurer que votre app est bien autorisée à fonctionner en arrière plan sinon la connexion entre votre smartphone et la montre sera perdue à chaque fois que l'app se ferme.

# Recvclaae

Collecte sélective des déchets électriques et électroniques. Les produits électriques ne doivent pas être mis au rebut avec les produits ménagers. Selon la Directive Européenne 2012/19/CE pour le rebut des matériels électriques et électroniques et de son exécution dans le droit national, les produits électriques usagés doivent être collectés séparément et disposés dans des points de collectes prévus à cet effet.

Adressez-vous auprès des autorités locales ou de votre revendeur pour obtenir des conseils sur le recyclage.

#### Declaration UE de Conformité

Par la présente, le groupe Onyx Group Limited déclare que l'équipement radio de type "montre intelligente" ABYX-FIT-OZONE est conforme à la Directive 2014/53/EU, . Le texte intégral de la déclaration de conformité de l'UE est disponible à l'adresse Internet suivante : www.abyx-fit.com/certifications

Ref: ABYX-FIT-OZONE-BLK / ABYX-FIT-OZONE-BLU / ABYX-FIT-OZONE-RDP Lot: 200007401

> ABYX ® 5/F Heng Shan CTR, 145 Queen's Road East,

Wanchai, Hong Kong

All brands or product names are or may be trademarks of their respective owners. Pictures and specifications are not contractual. 1 year warranted. Made in PRC. Les marques citées sont des marques déposées par leur fabricant respectif. Photos et caractéristiques non contractuelles. Garantie : 1 an. Fabriqué en RPC. De vermelde merken zijn gedeponeerde merken door hun respectievelijke producent. Foto's en kenmerken niet contractueel. Geproduceerd in China. Garantie: 1 jaar. Die zitierten Marken sind durch die jeweiligen Hersteller eingetragene Marken. Fotos und technische Daten sind unverbindlich. Hergestellt in China. Garantie: 1 Jahr.

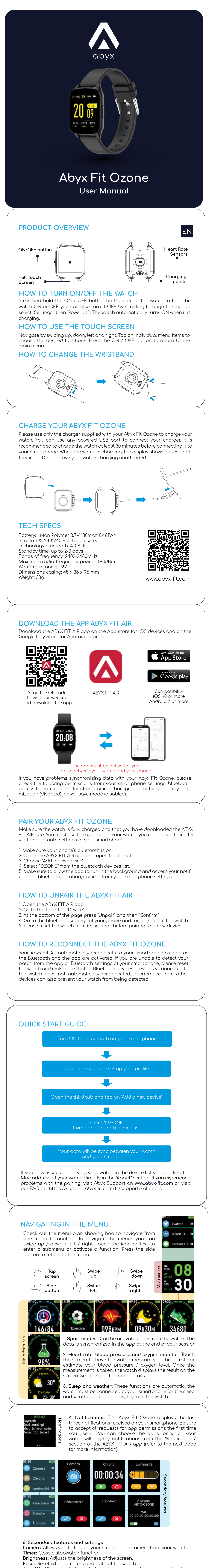

Turn Off: Allows you to turn off the watch. You can also press and hold the side button to turn the watch on or off. About: Displays bluetooth, software, MAC address information.

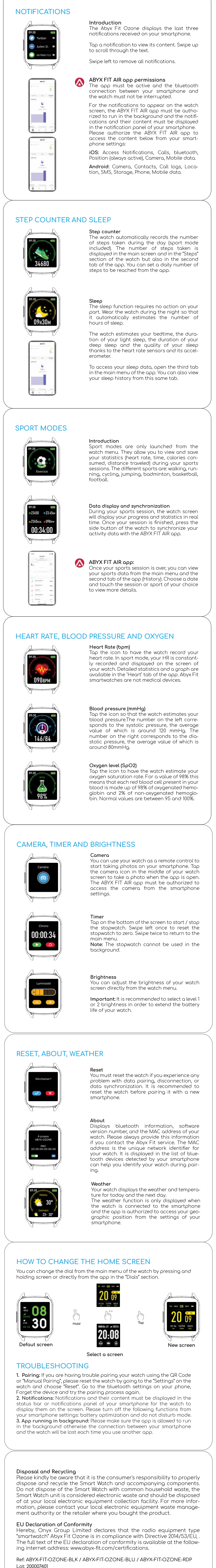

ABYX ® 5/F Heng Shan CTR, 145 Queen's Road East, Wanchai, Hong Kong

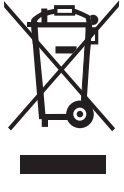

All brands or product names are or may be trademarks of their respective owners. Pictures and specifications are not contractual. 1 year warranted. Made in PRC. Les marques citées sont des marques déposées par leur fabricant respectif. Photos et caractéristiques non contractuelles. Garantie : 1 an. Fabriqué en RPC. De vermelde merken zijn gedeponeerde merken door hun respectievelijke producent. Foto's en kenmerken niet contractueel. Geproduceerd in China. Garantie: 1 jaar. Die zitierten Marken sind durch die jeweiligen Hersteller eingetragene Marken. Fotos und technische Daten sind unverbindlich. Hergestellt in China. Garantie: 1 Jahr.

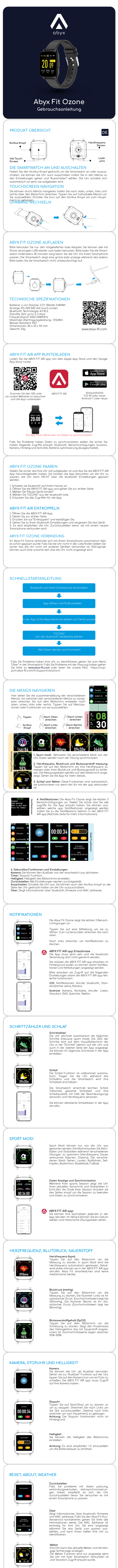

# ZIFFERNBLATT WECHSELN

Sie können das Ziffernblatt wechseln indem Sie auf dem aktuellen Ziffernblatt drücken und gedrückt halten, Sie können das Ziffernblatt auch in der App wechseln.

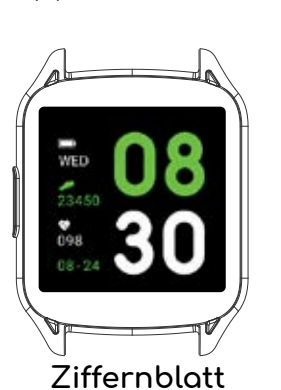

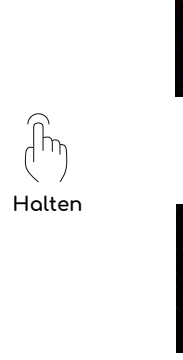

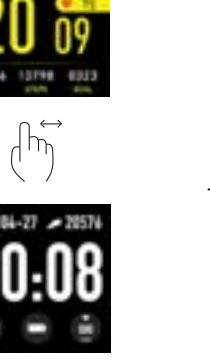

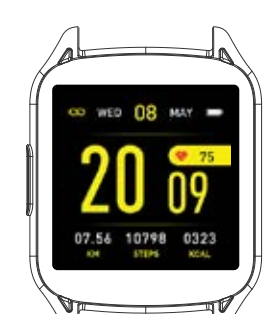

Neues Ziffernblatt

Ziffernblatt Auswählen

# PROBLEMLÖSUNGEN

1. Paaren: Falls Sie schwierigkeiten beim paaren mit QR Code oder "Manuel Paaren" haben stellen Sie die Uhr in den Einstellungen zurück. Gehen Sie zu den bluetooth Einstellungen auf ihrem Smartphone und "vergessen" Sie das Gerät und versuchen die Paaruna erneut. 2. Notifikationen: Folgende Funktionen können Probleme bei der Anzeige

von Notifikationen verursachen: Batterie Optimisierung, "Nicht Stören" Modus.

3. App läuft im Hintergrund: Stellen Sie sicher das die App erlaubniss hat im hintergrund zu laufen ansonsten wird die Verbindung jedesmal verloren wenn Sie die App wechseln.

## Disposal and Recycling

Bitte beachten Sie, dass es in der Verantwortung des Verbrauchers liegt, die Smart Watch und die zugehörigen Komponenten ordnungsgemäß zu entsorgen und zu recyceln. Entsorgen Sie die Smart Watch nicht mit Hausmüll. Die Smart Watch-Einheit gilt als Elektronikschrott und sollte bei Ihrer örtlichen Sammelstelle für elektronische Geräte entsorgt werden. Weitere Informationen erhalten Sie von Ihrer örtlichen Abfallentsorgungsbehörde für elektronische Geräte oder von dem Händler, bei dem Sie das Produkt gekauft haben.

## EU Declaration of Conformity

Hiermit erklärt Onyx Group Limited, dass der Funkgerätetyp "Smartwatch" Abyx Fit Ozone der Richtlinie 2014/53 / EU entspricht. Der vollständige Text der EU-Konformitätserklärung ist unter der folgenden Internetadresse verfügbar: www.abyx-fit.com/certifications.

Ref: ABYX-FIT-OZONE-BLK / ABYX-FIT-OZONE-BLU / ABYX-FIT-OZONE-RDP

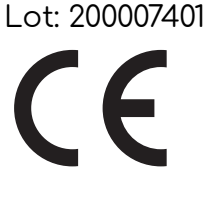

ABYX ® 5/F Heng Shan CTR, 145 Queen's Road East, Wanchai, Hong Kong

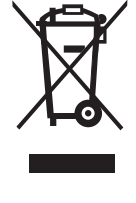

All brands or product names are or may be trademarks of their respective owners. Pictures and specifications are not contractual. 1 year warranted. Made in PRC. Les marques citées sont des marques déposées par leur fabricant respectif. Photos et caractéristiques non contractuelles. Garantie : 1 an. Fabriqué en RPC. De vermelde merken zijn gedeponeerde merken door hun respectievelijke producent. Foto's en kenmerken niet contractueel. Geproduceerd in China. Garantie: 1 jaar. Die zitierten Marken sind durch die jeweiligen Hersteller eingetragene Marken. Fotos und technische Daten sind unverbindlich. Hergestellt in China. Garantie: 1 Jahr.